USING YOUR SNAILWORKS DEMONSTRATION ACCOUNT

# SCALUTION STATES AND STATES AND S

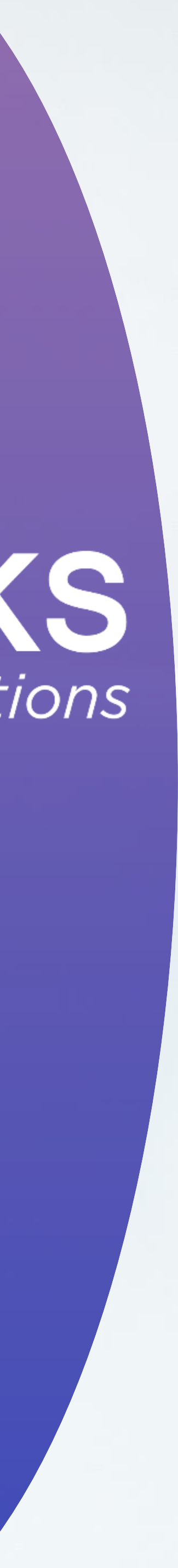

# YOUR DEMO ACCOUNT

Your SnailWorks account includes a special sub-account with a couple of demo mailings already loaded. You may use these demo jobs to present the various mail tracking and multi-channel services you are able to offer to your clients and prospects. If you have a branded account, your brand and logo are included in the demo jobs.

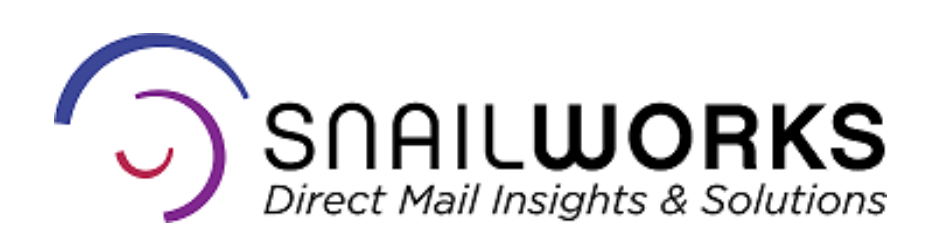

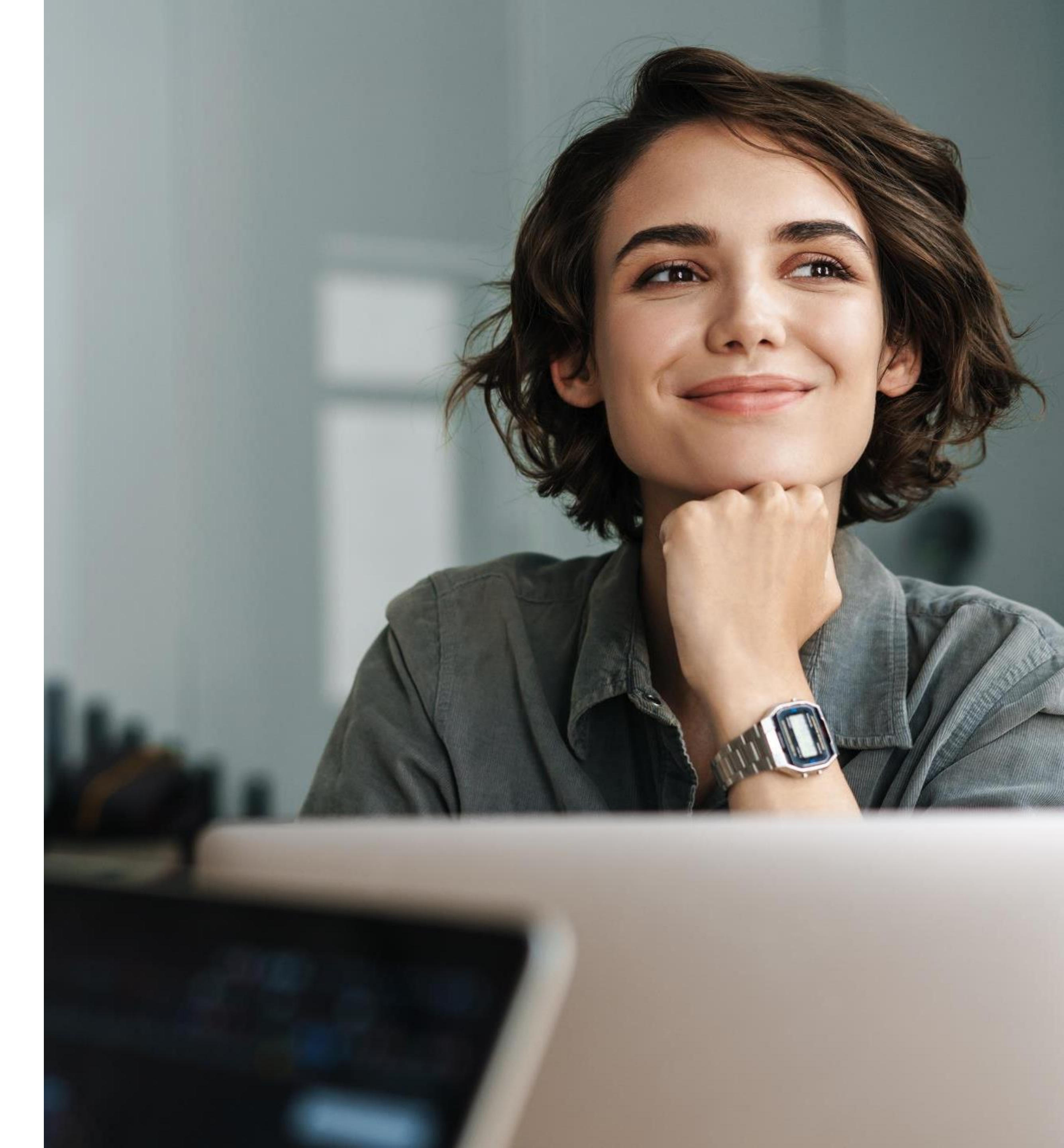

### LOCATING YOUR DEMO ACCOUNT

### **Select** the Demo Account at the bottom of the listing of your sub-accounts.

 $\odot$ 

Your Demo Account will be listed at the bottom of your listing of sub-accounts.

| Mail Tracking                             | Campaigns  | New Campaign             | Upload Files            | Reports       | Profile          | New Clien   |
|-------------------------------------------|------------|--------------------------|-------------------------|---------------|------------------|-------------|
| Clients                                   |            | М                        | ail Tracking Client Sum | mary          |                  | /           |
| <ul> <li>Demonstration Account</li> </ul> | Account Id | Company Nan              | ne Job (                | Cnt Split Cnt | Total Mailed Qty | Total Track |
| First Class Delivery Job                  | 11200      | Demonstration Account    |                         | 0 0           |                  |             |
| Newly Added Client                        | 11204      | First Class Delivery Job |                         | 1 1           | 10               |             |
| Steedend Date Association                 | 15921      | Newly Added Client       |                         | 0 0           |                  |             |
| Standard Rate Account                     | 11205      | Standard Rate Account    |                         | 0 0           |                  |             |
| The Mailing Group                         | 13810      | The Mailing Group        |                         | 2 4           | 250,000          |             |

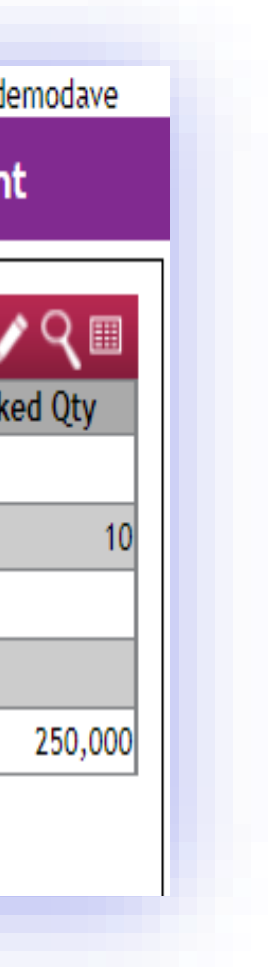

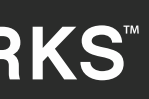

### LOCATING YOUR DEMO JOBS

**Select** the Demo Job you would like to view. The Job with ACS & ID is ideal for demonstrating mail tracking functions and the **Tracking Job for Campaign** is perfect for reviewing the multichannel features. To view the job you'd like to demonstrate **Click** on the job name or job number.

To review the dashboard for multi-channel campaigns, remember to click on the "campaigns" tab in the purple bar!

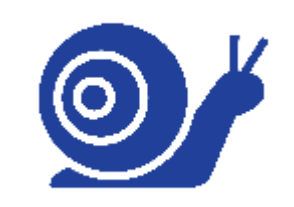

|   | Mail Track             | ing                                    | Campaigns                 |                               |            |       |    |     |    |           |         |         |                     |        |
|---|------------------------|----------------------------------------|---------------------------|-------------------------------|------------|-------|----|-----|----|-----------|---------|---------|---------------------|--------|
|   | Aail Tracking - Jobs - | Mail Tracking - Jobs - My Demo Account |                           |                               |            |       |    |     |    |           |         |         | e 🗸                 | ٩      |
|   | Company                | Job Id                                 | Job Name                  | Job/Split Description         | Туре       | Class | PT | ACS | ID | Mail Date | Mailed  | Tracked | Scans               | Scan % |
| Ð | My Demo Account        | 383649                                 | Job with ACS & ID         |                               | 0          | F     | С  |     |    | 03/26/21  | 101,947 | 101,947 | <mark>99,678</mark> | 97.77% |
|   | My Demo Account        | 384407                                 | Tracking Job for Campaign |                               | 0          | S     | L  |     |    | 02/11/16  | 7,967   | 7,967   | 7,790               | 97.78% |
|   |                        | -                                      | ·                         | Displaying rows 1 to 2 of a t | total of 2 | rows  | -  | ·   |    |           | ·       |         |                     |        |
|   |                        |                                        |                           |                               |            |       |    |     |    |           |         |         |                     |        |

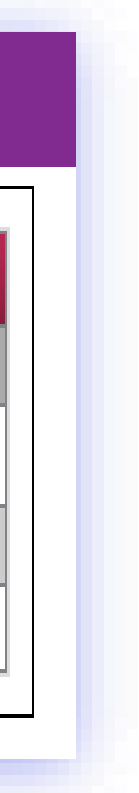

### The Job with ACS & ID allows you to view the mail tracking dashboard and all reports, including ACS and Informed Delivery reporting. You will not be able to access the scheduled reports tool.

When you view reports by State, SCF, NDC or Zip you will see the counts for Informed Delivery Ads delivered.

| 🖂 Mail Tracki           | ng - Jo     | b Sum       | mary               |              | Scan             | Type: *Delive  | ery Date 🗸   | Report        | : Туре: 😶    | View By State |              |      | ~             | a         |
|-------------------------|-------------|-------------|--------------------|--------------|------------------|----------------|--------------|---------------|--------------|---------------|--------------|------|---------------|-----------|
| Com                     | pany:       | SnailW      | /orks / My De      | emo Account  |                  | Estin          | nated Qty:   | 101,947       |              | Date Cre      | eated: 3     | /22/ | 2021 eDoo     | s         |
| Job Id/N                | lame:       | (38364      | 19) Job with       | ACS & ID     |                  | Tra            | acked Qty:   | 101,947       |              | Cam           | paign:       |      |               |           |
| Descri                  | otion:      |             |                    |              |                  |                | Mail Class:  | First-Class M | ail          | E             | ffort:       |      |               |           |
| Split Id/N              | lame:       | All Spl     | its 🗸              |              |                  | P              | iece Type:   | Cards         |              | Total S       | Scans: 9     | 9,67 | 7             |           |
| Split Descri            | otion:      | Multip      | le                 |              |                  | First          | Drop Date:   | 3/26/2021     |              | Total Sca     | n Pct: 9     | 7.77 | % - *Delivery | y Date    |
| Job Summary By<br>STATE | Pie<br>Trac | ces<br>:ked | *Delivery<br>Scans | %<br>Scanned | ID<br>Subscriber | ID<br>s Emails | Mon<br>03/29 | Tue<br>03/30  | Wed<br>03/31 | Thu<br>04/01  | Fri<br>04/02 | 2    | Sat<br>04/03  | Ma<br>04/ |
| **<br>                  |             | 2           | 2                  | 100.0        |                  | 1 1            |              | 1             |              |               |              |      |               |           |
| <u>AK</u>               |             | 155         | 152                | 98.1         | 3                | 5 32           |              | 66            | 12           | 2             |              |      |               |           |
| AL                      |             | 2,147       | 2,131              | 99.3         | 43               | 9 437          | 27           | 9 374         | 37           | 7 8           |              | 373  | 8             | 8         |
| AR                      |             | 860         | 852                | 99.1         | 15               | 6 141          | 5            | 2 234         | 144          | 1             |              | 5    |               |           |
| AZ                      |             | 2,242       | 2,157              | 96.2         | 57               | 6 563          | 1,00         | 9 8           | 11           | 1             |              |      | 1             |           |
| <u>CA</u>               |             | 8,611       | 8,490              | 98.6         | 2,19             | 7 2,288        | 4,09         | 7 22          | 4            | 1             |              |      | 2             |           |
| <u>co</u>               |             | 1,586       | 1,567              | 98.8         | 36               | 3 357          | 1            | 1 697         | 44           | 4 1           |              | 1    |               |           |
| <u>CT</u>               |             | 926         | 913                | 98.6         | 20               | 2 198          | 22           | 3 37          | 206          | i 1           |              |      | 1             |           |
| <u>DC</u>               |             | 164         | 157                | 95.7         | 4                | 5 45           | 5            | 0 42          |              |               |              | 1    |               |           |
| DE                      |             | 448         | 443                | 98.9         | 10               | 7 108          | 18           | 3 15          |              | 3             |              |      |               |           |
| <u>FL</u>               |             | 9,891       | 9,734              | 98.4         | 2,53             | 1 2,499        | 1,05         | 1 2,039       | 892          | 2 586         |              | 20   | 278           | 5         |

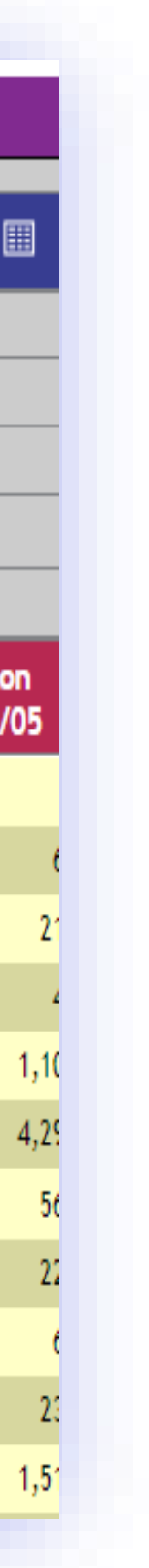

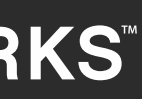

**ACS Reporting** is accessed by your **Report Type** drop down menu. You will find ACS Summary reporting, Nixie reporting as well as your Change of Address reporting.

> ACS is a great value added service to offer your clients! Ask your SnailWorks representative for details.

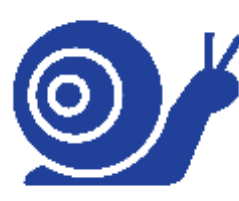

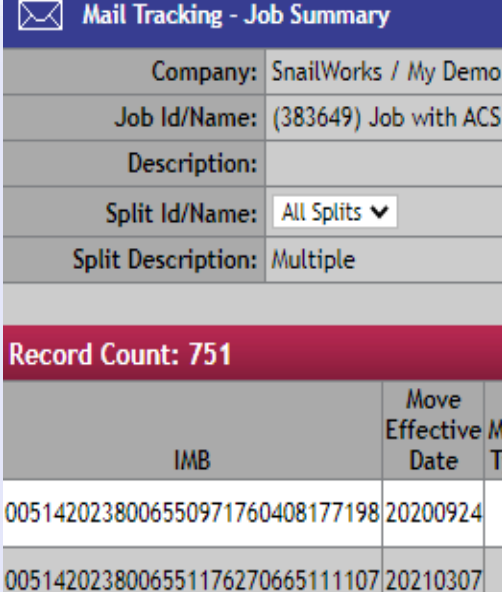

0051/20238006550929/58228978872 20201208

|                                                            | Compar                                                                      | y: SnailWorks / My D                                                                                   | emo Accoun                                     | t                             | Est                                                                                                    | imated Qty:                                                                   | 101,947                  |                                                                                                    | Dat                                                                                                    | e Created:                                                                                                    | 3/22/2021                                        |
|------------------------------------------------------------|-----------------------------------------------------------------------------|----------------------------------------------------------------------------------------------------|------------------------------------------------|-------------------------------|----------------------------------------------------------------------------------------------------|-------------------------------------------------------------------------------|--------------------------|----------------------------------------------------------------------------------------------------|----------------------------------------------------------------------------------------------------|----------------------------------------------------------------------------------------------------|--------------------------------------------------|
|                                                            | Job Id/Nam                                                                  | e: (383649) Job with                                                                                   | ACS & ID                                       |                               | 1                                                                                                    | racked Qty:                                                                   | 101,947                  |                                                                                                    |                                                                                                    | Campaign:                                                                                                    |                                                  |
|                                                            | Descriptio                                                                  | in:                                                                                                    |                                                |                               |                                                                                                    | Mail Class:                                                                   | First-Class Ma           | ail                                                                                                  |                                                                                                    | Effort:                                                                                                    |                                                  |
|                                                            | Split Id/Nam                                                                | e: All Splits 🗸                                                                                        |                                                |                               |                                                                                                    | Piece Type:                                                                   | Cards                    |                                                                                                    | T                                                                                                    | otal Scans:                                                                                                    | 99,677                                           |
|                                                            | alit Descriptio                                                             |                                                                                                    |                                                |                               | Dave Dates                                                                                                    | 2/26/2024                                                                     |                          | Tata                                                                                                 | Core Date                                                                                                    | 07 77% *1                                                                                                    |                                                  |
| Recor                                                      | d Count: 4                                                                  | m: Multiple                                                                                            |                                                |                               | ACS Job S                                                                                                    | ummary Re                                                                     | port                     |                                                                                                    | IULA                                                                                                    | ii Scan Pct:                                                                                                    | 7/.//76 • "L                                     |
| Recon<br>Split                                             | d Count: 4<br>Drop Date                                                     | Company                                                                                                | Mailed                                         | Scanned                       | ACS Job S                                                                                                    | ummary Re                                                                     | port<br>Delivery %       | COAs CC                                                                                              | )As % Niz                                                                                                    | xies Nixie                                                                                                    | 97.77% - 1                                       |
| Recon<br>Split<br>Split 1                                  | d Count: 4<br>Drop Date<br>3/26/2021                                        | Company<br>My Demo Account                                                                             | Mailed 24,945                                  | Scannec<br>2                  | ACS Job S<br>d Scanned %                                                                                                    | ummary Re                                                                     | port<br>Delivery %       | COAs CC                                                                                              | )As % Niz                                                                                                    | xies Nixie                                                                                                    | % Total A                                        |
| Recon<br>Split<br>Split 1<br>Split 2                       | d Count: 4<br>Drop Date<br>3/26/2021<br>3/26/2021                           | Company<br>My Demo Account<br>My Demo Account                                                          | Mailed<br>24,945<br>26,104                     | Scanned<br>2 I DA<br>2        | ACS Job S<br>d Scanned %<br>Mail Tracking - Job Summ<br>Company: SnailWo                                                                 | ummary Re<br>Delivered<br>ary<br>rks / Ny Demo Account                        | port<br>Delivery %       | COAs CO                                                                                              | As % Ni:                                                                                                    | xies Nixie                                                                                                    | % Total A<br>3/22/2021 eDocs                     |
| Recon<br>Split<br>Split 1<br>Split 2<br>Split 3            | d Count: 4<br>Drop Date<br>3/26/2021<br>3/26/2021<br>4/02/2021              | Company<br>My Demo Account<br>My Demo Account<br>My Demo Account                                       | Mailed<br>24,945<br>26,104<br>25,152           | Scanned<br>2 2                | ACS Job S<br>ACS Job S<br>Scanned %<br>Mail Tracking - Job Summ<br>Company: SnailWo<br>Job Id/Name: (383649                              | ummary Re<br>Delivered<br>ary<br>Ks / Ny Demo Account                         | Delivery %               | COAs CC<br>102<br>nated Qty: 101,94<br>acked Qty: 101,94<br>Mail Class First C                       | As % Niz<br>Report Type: 1                                                                                                    | xies Nixie                                                                                                    | 97.77% - 1 % Total A 3/22/2021 eDocs             |
| Recon<br>Split<br>Split 1<br>Split 2<br>Split 3<br>Split 4 | d Count: 4<br>Drop Date<br>3/26/2021<br>3/26/2021<br>4/02/2021<br>4/02/2021 | Company<br>My Demo Account<br>My Demo Account<br>My Demo Account<br>My Demo Account<br>My Demo Account | Mailed<br>24,945<br>26,104<br>25,152<br>25,746 | Scanned<br>2 2<br>2<br>2<br>2 | ACS Job S<br>ACS Job S<br>Scanned %<br>Scanned %<br>Company: SnailWo<br>Job Id/Name: (383649<br>Description:<br>Split Id/Name: All Split | Ummary Re<br>Delivered<br>ary<br>rks / My Demo Account<br>) Job with ACS & ID | Delivery %<br>Estir<br>P | COAs CO<br>102<br>nated Qty: 101,94<br>acked Qty: 101,94<br>Mail Class: First-C<br>fiece Type: Cards | As % Niz<br>Report Type:<br>17<br>17<br>17<br>13<br>13<br>14<br>14<br>15<br>14<br>15<br>15<br>15<br>15<br>15<br>15<br>15<br>15<br>15<br>15 | xies Nixie<br>2000 d<br>Al SCAN PCT:<br>Nixie<br>Date Created:<br>Date Created:<br>Campaign:<br>Effort:<br>Total Scans: | % Total A       3/22/2021     eDocs       99,677 |

|                    |                              |                              |                                   |                  | Record Co          | ount: 1,317      |      |                                           |                   | ACS       | Data - Undelivera | ble Pieces    |             |       |            |             |  |
|--------------------|------------------------------|------------------------------|-----------------------------------|------------------|--------------------|------------------|------|-------------------------------------------|-------------------|-----------|-------------------|---------------|-------------|-------|------------|-------------|--|
|                    |                              | Report Type:                 | ACS COA                           | ~                |                    | Serial           | Del  |                                           | Postal<br>Service |           |                   |               |             |       |            |             |  |
| Account            | Estimated Qty:               | 101,947                      | Date Created:                     | 3/22/2021 eD     | MID                | Number           | Code | e Deliverability Message                  | Site Id           | Cust Id   | Name              | Street        | City        | State | Zip        | Postnet     |  |
| & ID               | Tracked Qty:                 | 101,947                      | Campaign:                         |                  | 000000             | 065511813        | 0    | Not deliverable as<br>addressed/unable to | 927               | 065511813 | Dave Lewis        | 1 Main Street | Baton Rouge | LA    | 70805-5672 | 70805567235 |  |
|                    | Mail Class:                  | First-Class Mail             | Effort:                           |                  |                    |                  | L.   | forward/forwarding order expired          |                   |           |                   |               | 5           |       |            |             |  |
|                    | Piece Type:                  | Cards                        | Total Scans:                      | 99,677           | 000000             | 065507276        | Μ    | No mail receptacle                        | 430               | 065507276 | Dave Lewis        | 1 Main Street | Alger       | OH    | 45812-8613 | 45812861319 |  |
|                    | First Drop Date:             | 3/26/2021                    | Total Scan Pct:                   | 97.77% - *Delive | 000000             | 065513882        | Μ    | No mail receptacle                        | 773               | 065513882 | Dave Lewis        | 1 Main Street | Huffman     | ТΧ    | 77336-3306 | 77336330629 |  |
|                    |                              |                              |                                   |                  | 000000             | 065515867        | Μ    | No mail receptacle                        | 992               | 065515867 | Dave Lewis        | 1 Main Street | Clark Fork  | ID    | 83811-0060 | 83811006002 |  |
|                    |                              |                              |                                   |                  | 000000             | 065516876        |      | Insufficient address                      | 799               | 065516876 | Dave Lewis        | 1 Main Street | Ruidoso     | NM    | 88345      | 88345       |  |
| ove Deliverability | Postal<br>Service Last First | Address Urb P<br>Type Name N | Primary Pre<br>lumber Directional | Street Name Su   | reet<br>Iffix Dire | Post<br>ectional |      |                                           |                   |           |                   |               |             |       |            |             |  |

| love | Deliverability | Service | Last  | FIrst |        |        | туре | Name | Number | Directional | Street Name    | Sumix | Directional |  |
|------|----------------|---------|-------|-------|--------|--------|------|------|--------|-------------|----------------|-------|-------------|--|
| ype  | Code ?         | Site Id | Name  | Name  | Prefix | Suffix | Old  | Old  | Old    | Old         | Old            | Old   | Old         |  |
| F    | W              | 927     | Lewis | Dave  |        |        | S    |      | 598    | N           | WASHINGTON     | ST    |             |  |
| L    |                | 927     | Lewis | Dave  |        |        | S    |      | 807    |             | SUGAR<br>MAPLE | LN    |             |  |
| F    | w              | 927     | Louis | Dave  |        |        | ¢    |      | 1772   |             | 22ND           | sт    | NF          |  |

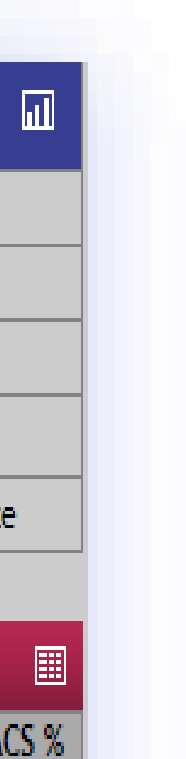

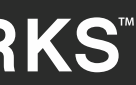

**Informed Delivery Reporting is** accessed by your **Report Type** drop down menu. You will find Informed Delivery Summary and detail reporting. You will also notice Informed Delivery counts are provided in your state and zip reports Mail Tracki

|                   | spire id/nam               | <b>.</b>    | - an optico                |                                                        |                                                      |                                                                | Fiece Iy                              | pe.                                                      | Cart                             | 5          |                                                                 | Total Scalls                                                                              |                                                            | ,0//                             |                                                                |                                               |          |
|-------------------|----------------------------|-------------|----------------------------|--------------------------------------------------------|------------------------------------------------------|----------------------------------------------------------------|---------------------------------------|----------------------------------------------------------|----------------------------------|------------|-----------------------------------------------------------------|-------------------------------------------------------------------------------------------|------------------------------------------------------------|----------------------------------|----------------------------------------------------------------|-----------------------------------------------|----------|
|                   | Split Descrip              | tion:       | Multiple                   |                                                        |                                                      |                                                                | First Dro                             | op Date:                                                 | 3/2                              | 5/2021     |                                                                 | Total Scan                                                                                | Pct: 97                                                    | .77% - *Deliv                    | very Date                                                      |                                               |          |
|                   | nformed                    | Delivery    | / Campai                   | ign Sum                                                | imary                                                |                                                                |                                       |                                                          |                                  |            |                                                                 |                                                                                           |                                                            |                                  |                                                                |                                               |          |
|                   |                            |             |                            |                                                        |                                                      |                                                                | Campaig                               | n(s) for J                                               | ob Job wi                        | th ACS &   | ID<br>Emai                                                      | le Cont                                                                                   | Emails                                                     | Orecard                          | Finalla                                                        | Clinical                                      |          |
|                   | Camp                       | aign Code   |                            | Camp                                                   | aign Title                                           | ,                                                              | Mailed Qu                             | antity                                                   | Ouantity                         | bers<br>%  | Ouantity                                                        | r %                                                                                       | Ouantity                                                   | opened<br>%                      | Quantity                                                       | Micked %                                      |          |
|                   | Demo ID Cam                | paign 3836  | 49 Den                     | no ID Cam                                              | paign 383                                            | 649                                                            |                                       | 24,945                                                   | 5,313                            | 21.30%     | 5,27                                                            | 5 21.15%                                                                                  | 3,16                                                       | 8 60.06%                         | 97                                                             | 1.83%                                         |          |
|                   | Demo ID Cam                | paign 3836  | 49 Den                     | no ID Cam                                              | paign 383                                            | 649                                                            |                                       | 25,152                                                   | 5,580                            | 22.19%     | 5,53                                                            | 5 22.01%                                                                                  | 3,34                                                       | 0 60.34%                         | 96                                                             | 1.72%                                         |          |
|                   | Demo ID Cam                | paign 3836  | 49 Den                     | no ID Cam                                              | paign 383                                            | 649                                                            |                                       | 25,746                                                   | 5,666                            | 22.01%     | 5,56                                                            | 3 21.61%                                                                                  | 3,43                                                       | 9 61.82%                         | 92                                                             | 1.62%                                         |          |
|                   | Demo ID Cam                | paign 3836  | 49 Den                     | no ID Cam                                              | paign 383                                            | 649                                                            |                                       | 26,104                                                   | 5,664                            | 21.70%     | 5,63                                                            | 2 21.58%                                                                                  | 3,33                                                       | 4 59.20%                         | 83                                                             | 1.47%                                         |          |
|                   |                            | Scan Ty     | ype: *Deliver              | ry Date 🗸                                              | Repo                                                 | Company<br>Job Id/Na<br>Descriptio<br>Split Id/N<br>Split Desc | :<br>ime:<br>on:<br>ame:<br>cription: | SnailWorks /<br>(383649) Jol<br>All Splits V<br>Multiple | ' My Demo Acc<br>b with ACS & II | ount       | Estimated<br>Tracked C<br>Mail Class<br>Piece Typ<br>First Drop | d Qty:<br>Qty:<br>::<br>::<br>::<br>::<br>::<br>::<br>::<br>::<br>::<br>::<br>:<br>:<br>: | 101,947<br>101,947<br>First-Class Ma<br>Cards<br>3/26/2021 | Da<br>Da<br>Ca<br>ail Eff<br>Tot | te Created:<br>mpaign:<br>fort:<br>tal Scans:<br>tal Scan Pct: | 3/22/2021 eDoo<br>99,677<br>97.77% - *Deliver | :s       |
| / My [<br>ob with | Demo Account<br>h ACS & ID |             | Estima<br>Trac<br>M<br>Rie | ted Qty: 1<br>ked Qty: 1<br>ail Class: F<br>ce Type: C | 01,947<br>01,947<br>irst-Class /<br>ards<br>/26/2021 | Informe                                                        | ed Delivery                           | Campaig                                                  | n Detail                         | Cam        | paign Deta                                                      | ils for Job Job                                                                           | with ACS 6                                                 | t ID                             |                                                                |                                               |          |
| liverv            | 8                          | ID          | ID                         | Mon                                                    | Tue                                                  | First Nam                                                      | e Middle Name                         | e Last Name                                              | Full Name                        | Company    | Zip                                                             | Campaig                                                                                   | n Title                                                    | Brand Name [                     | Delivery Date E                                                | mails Opens Non                               | - Emails |
| cans              | Scanned S                  | Subscribers | Emails                     | 03 29                                                  | 03/30                                                | Dave                                                           |                                       | Lewis                                                    | Dave Lewis                       | SnailWorks | 34113-3230                                                      | Demo ID Campa                                                                             | ign 383649                                                 | Brand 1 (                        | 05-4-2021                                                      | 1 1                                           | 0        |
| 45                | 2 100.0                    | 1           | 1                          | 1                                                      | 4                                                    | Dave                                                           |                                       | Lewis                                                    | Dave Lewis                       | SnailWorks | 33884-2764                                                      | Demo ID Campa                                                                             | ign 383649                                                 | Brand 1 (                        | 06-4-2021                                                      | 1 1                                           | 0        |
| 2.13              | 2 70.1<br>1 99.3           | 439         | 437                        | 279                                                    | 37                                                   | Dave                                                           |                                       | Lewis                                                    | Dave Lewis                       | SnailWorks | 33881-2722                                                      | Demo ID Campa                                                                             | ign 383649                                                 | Brand 1 0                        | 06-4-2021                                                      | 1 0                                           | 0        |
| 85                | 2 99.1                     | 156         | 141                        | 52                                                     | 23                                                   | Dave                                                           |                                       | Lewis                                                    | Dave Lewis                       | SnailWorks | 33876-6619                                                      | Demo ID Campa                                                                             | ign 383649                                                 | Brand 1 (                        | 06-4-2021                                                      | 0 0                                           | 0        |
| 2,15              | 7 96.2                     | 576         | 563                        | 1,009                                                  |                                                      | Dave                                                           |                                       | Lewis                                                    | Dave Lewis                       | SnailWorks | 33844-3259                                                      | Demo ID Campa                                                                             | ign 383649                                                 | Brand 1 (                        | 06-4-2021                                                      | 0 0                                           | 0        |
| 8,49              | 0 98.6                     | 2,197       | 2,288                      | 4,097                                                  | 22                                                   | 2                                                              | 4                                     |                                                          |                                  | 2 4,2      | 96                                                              |                                                                                           |                                                            |                                  |                                                                |                                               |          |
| 1.56              | 7 98.8                     | 363         | 357                        | 11                                                     | 69                                                   | 7                                                              | 44                                    | 1                                                        | 1                                | 5          | 63                                                              |                                                                                           |                                                            |                                  |                                                                |                                               |          |

| Mail Tracking - Jo | bb Summary Sca               | an Type: *Delivery Date | <ul> <li>Report Type:</li> </ul> | · ID Summary    | ✓ III                   |
|--------------------|------------------------------|-------------------------|----------------------------------|-----------------|-------------------------|
| ompany:            | SnailWorks / My Demo Account | Estimated Qty:          | 101,947                          | Date Created:   | 3/22/2021 eDocs         |
| b ld/Name:         | (383649) Job with ACS & ID   | Tracked Qty:            | 101,947                          | Campaign:       |                         |
| escription:        |                              | Mail Class:             | First-Class Mail                 | Effort:         |                         |
| lit Id/Name:       | All Splits 🗸                 | Piece Type:             | Cards                            | Total Scans:    | 99,677                  |
| lit Description:   | Multiple                     | First Drop Date:        | 3/26/2021                        | Total Scan Pct: | 97.77% - *Delivery Date |

Job Id/N

olit Id/ Split Descrip

Job Summary By

STATE

CA со

|                       |                         | Campaign(s) for | Job Job wi | th ACS & | ID       |        |          |        |          |        |
|-----------------------|-------------------------|-----------------|------------|----------|----------|--------|----------|--------|----------|--------|
|                       |                         |                 | Subscri    | ibers    | Emails   | Sent   | Emails O | pened  | Emails C | licked |
| Campaign Code         | Campaign Title          | Mailed Quantity | Quantity   | %        | Quantity | %      | Quantity | %      | Quantity | %      |
| no ID Campaign 383649 | Demo ID Campaign 383649 | 24,945          | 5,313      | 21.30%   | 5,275    | 21.15% | 3,168    | 60.06% | 97       | 1.83%  |
| no ID Campaign 383649 | Demo ID Campaign 383649 | 25,152          | 5,580      | 22.19%   | 5,535    | 22.01% | 3,340    | 60.34% | 96       | 1.72%  |
| no ID Campaign 383649 | Demo ID Campaign 383649 | 25,746          | 5,666      | 22.01%   | 5,563    | 21.61% | 3,439    | 61.82% | 92       | 1.62%  |
| no ID Campaign 383649 | Demo ID Campaign 383649 | 26,104          | 5,664      | 21.70%   | 5,632    | 21.58% | 3,334    | 59.20% | 83       | 1.47%  |

|    | 🖂 Mail Tracking - Jo | ob Summary S                 | can Type: *Delivery Date | ✓ Report Type: 🔤 | - ID Detail     | ~                     |
|----|----------------------|------------------------------|--------------------------|------------------|-----------------|-----------------------|
|    | Company:             | SnailWorks / My Demo Account | Estimated Qty:           | 101,947          | Date Created:   | 3/22/2021 eDocs       |
|    | Job Id/Name:         | (383649) Job with ACS & ID   | Tracked Qty:             | 101,947          | Campaign:       |                       |
|    | Description:         |                              | Mail Class:              | First-Class Mail | Effort:         |                       |
|    | Split Id/Name:       | All Splits 🗸                 | Piece Type:              | Cards            | Total Scans:    | 99,677                |
| 00 | Split Description:   | Multiple                     | First Drop Date:         | 3/26/2021        | Total Scan Pct: | 97.77% - *Delivery Da |

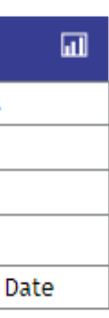

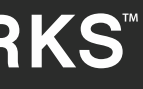

Viewing your mailing by split or panel. By default reporting is displayed on your entire job. By accessing the Split ID drop down menu, you may view your tracking reports by individual splits.

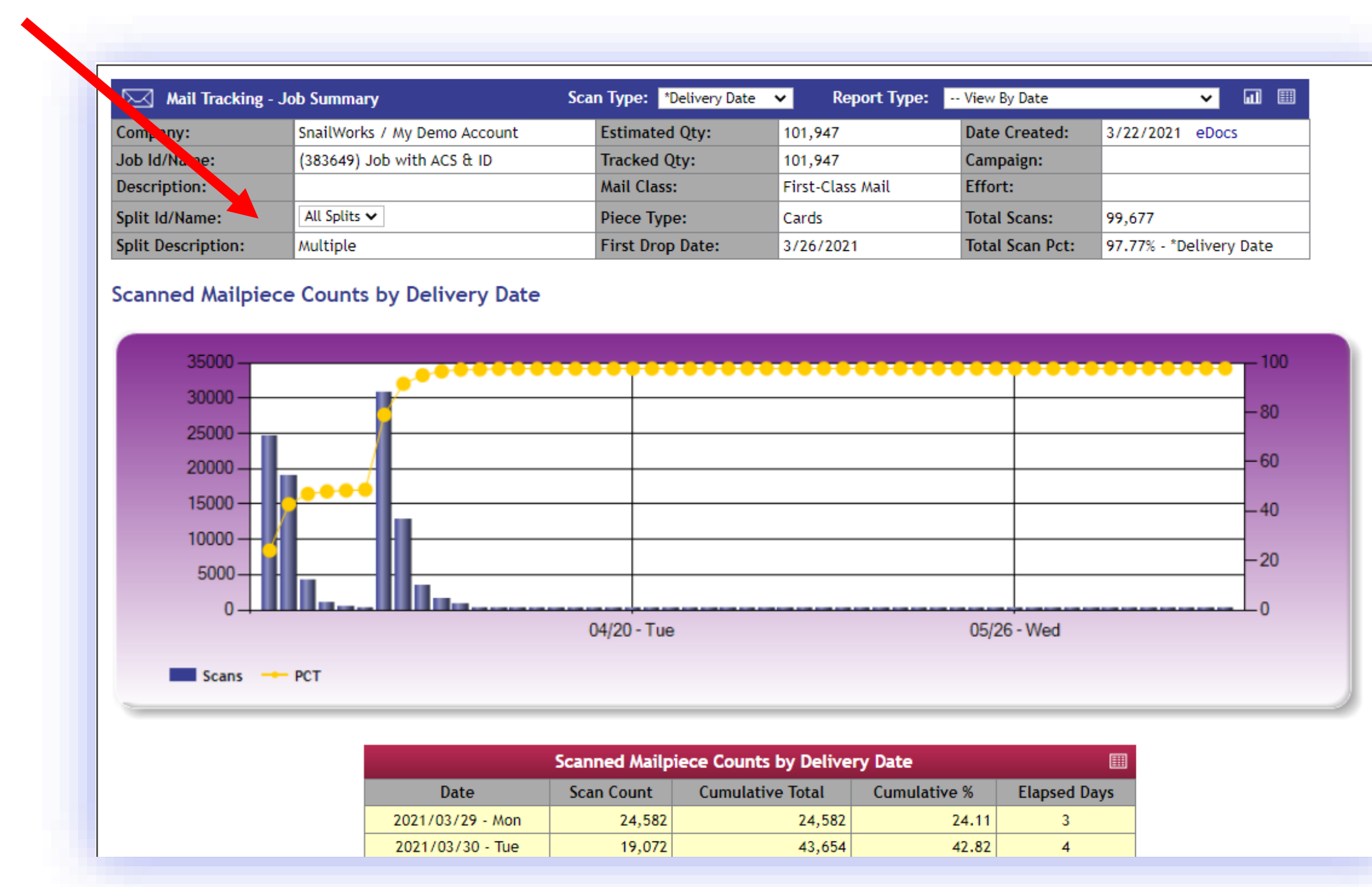

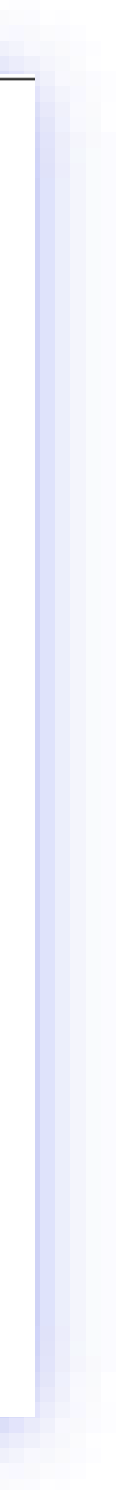

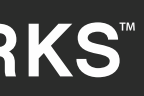

### **REVIEWING YOUR MULTI-CHANNEL CAMPAIGN DEMO JOB**

Select the Campaign tab located in the purple bar. There will be one Demo Campaign job to select from, Click on that campaign job name.

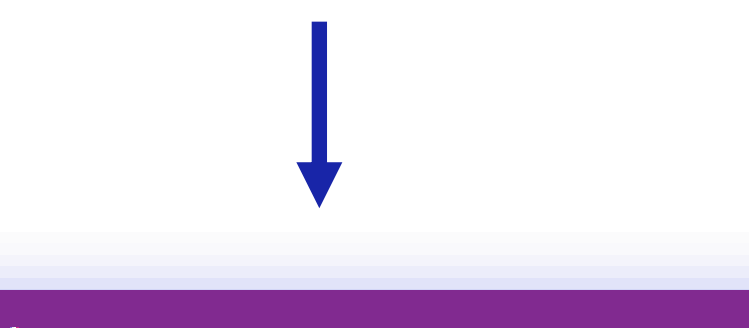

Campaigns

#### Mail Tracking

| $\searrow$ | Mail Tracking - Jobs - | My Demo | Account                   |                       |      |       |    |     |    |           |         | *Delivery Dat | e 🗸    | ٩      |
|------------|------------------------|---------|---------------------------|-----------------------|------|-------|----|-----|----|-----------|---------|---------------|--------|--------|
|            | Company                | Job Id  | Job Name                  | Job/Split Description | Туре | Class | PT | ACS | ID | Mail Date | Mailed  | Tracked       | Scans  | Scan % |
| Ð          | My Demo Account        | 383649  | Job with ACS & ID         |                       | 0    | F     | C  |     |    | 03/26/21  | 101,947 | 101,947       | 99,678 | 97.779 |
|            | My Demo Account        | 384407  | Tracking Job for Campaign |                       | 0    | S     | L  |     |    | 02/11/16  | 7,967   | 7,967         | 7,790  | 97.78% |
|            |                        |         |                           |                       |      |       |    |     |    |           |         |               |        |        |

#### Mail Tracking Campaigns

|      |               |                       |                     | C                        | lient Dash    | board            |                    |                 |                  |        |
|------|---------------|-----------------------|---------------------|--------------------------|---------------|------------------|--------------------|-----------------|------------------|--------|
| Id   | Campaign      | Estimated<br>Quantity | Direct Mail<br>Sent | Direct Mail<br>Delivered | Email<br>Sent | Email<br>Bounced | Email<br>Delivered | Email<br>Opened | Email<br>Clicked | Visits |
| 8451 | Demo Campaign | 7,967                 | 7,967               | 7,790                    | 5,731         | 214              | 5,517              | 444             | 13               |        |

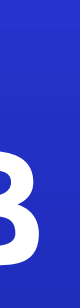

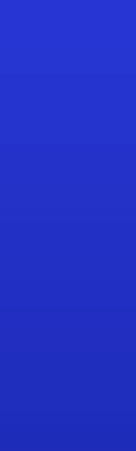

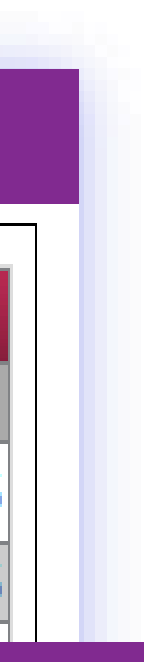

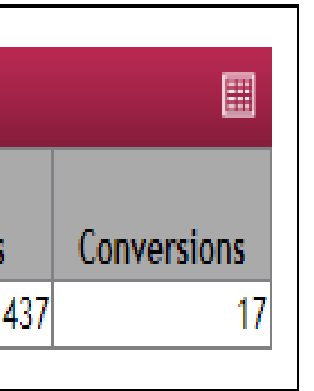

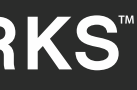

### **REVIEWING YOUR MULTI-CHANNEL CAMPAIGN DEMO JOB**

The Campaign Dashboard offers a wealth of marketing data so clients can monitor each step of their campaign. Top level mail tracking information is available along with reporting for email, landing page visits and more.

| - 1      | L      |   |    |     |    |
|----------|--------|---|----|-----|----|
| iil Irac | king ( | C | am | Dat | en |

Campaign Summar Dashboard Clicked Delivered Visits Conversions Sent Opened Campaign Name: Demo Campaign Direct Mail: 7.967 7,790 SnailWorks \ My Demo Account Informed Delivery Campaign Id: 845 47 PURLs Drop Date: Feb 05, 16 QR Codes: Email: 5,731 5,532 68 444 13 Estimated Qty: 7,967 310 Web Links Social Media 4 437 Totals:

| $\square$           | 🛛 Direct Mail Delivery 🔲 |           | @          | e-Mail Delivery |                 | Landing Page |                | Visits 🔲 🔘 |            | Conversions    |       |       |
|---------------------|--------------------------|-----------|------------|-----------------|-----------------|--------------|----------------|------------|------------|----------------|-------|-------|
| InHo                | meDate                   | Count     | % Complete |                 | Email Status    | Count        | Date           | Count      | % Complete | Date           | Count | % Com |
| Tue Feb             | 16, 16                   | 28        | 0.4        |                 | Clicked:        | 13           | Thu Feb 18, 16 | 2          | 0.0        | Thu Feb 18, 16 | 1     |       |
| Wed Feb             | o 17, 16                 | 963       | 12.1       |                 | Forwarded:      | 0            | Fri Feb 19, 16 | 13         | 0.2        | Fri Feb 19, 16 | 1     |       |
| Thu Feb             | 18, 16                   | 554       | 7.0        |                 | LlandDavinaside | 100          | Mon Feb 22, 16 | 2          | 0.0        | Tue Feb 23, 16 | 3     |       |
| Fri Feb 1           | 19, 16                   | 781       | 9.8        |                 | Hardbounced:    | 177          | Tue Feb 23, 16 | 24         | 0.3        | Wed Feb 24, 16 | 3     |       |
| Sat Feb             | 20, 16                   | 626       | 7.9        |                 | Opened:         | 444          | Wed Feb 24, 16 | 31         | 0.4        | Thu Feb 25, 16 | 2     |       |
| Mon Feb             | 22, 16                   | 1,312     | 16.5       |                 | OptedOut:       | 15           | Thu Feb 25, 16 | 27         | 0.3        | Fri Feb 26, 16 | 1     |       |
| Tue Feb             | 23, 16                   | 2,504     | 31.4       |                 | Sent:           | 5,731        | Fri Feb 26, 16 | 27         | 0.3        | Mon Feb 29, 16 | 1     |       |
| Wed Feb             | o 24, 16                 | 579       | 7.3        |                 | SoftBounced     | 0            | Sat Feb 27, 16 | 19         | 0.2        | Wed Mar 02, 16 | 1     |       |
| Thu Feb             | 25, 16                   | 207       | 2.6        |                 | sortbounced.    | 0            | Sun Feb 28, 16 | 4          | 0.1        | Fri Mar 11, 16 | 1     |       |
| Fri Feb 2           | 26, 16                   | 70        | 0.9        | 2               | Link Summary    |              | Mon Feb 29, 16 | 18         | 0.2        | Fri Mar 18, 16 | 1     |       |
| Sat Feb             | 27, 16                   | 54        | 0.7        |                 | Content Type    | Count        | Tue Mar 01, 16 | 10         | 0.1        | Sun Apr 03, 16 | 1     |       |
| Mon Feb             | 29, 16                   | 15        | 0.2        |                 | DDE             | counc        | Wed Mar 02, 16 | 4          | 0.1        | Fri Apr 08, 16 | 1     |       |
| Tue Mar             | 01, 16                   | 15        | 0.2        |                 | PUF             | 0            | Thu Mar 03, 16 | 7          | 0.1        | Total:         | 17    |       |
| Wed Mar             | r 02, 16                 | 14        | 0.2        |                 | Video           | 0            | Fri Mar 04, 16 | 10         | 0.1        |                |       |       |
| Thu Mar             | 03, 16                   | 7         | 0.1        |                 | Audio           | 0            | Sat Mar 05, 16 | 8          | 0.1        |                |       |       |
| Fri Mar (           | 04, 16                   | 7         | 0.1        |                 | Web             | 0            | Sun Mar 06, 16 | 6          | 0.1        |                |       |       |
| Sat Mar             | 05, 16                   | 1         | 0.0        |                 | Social          | 0            | Mon Mar 07, 16 | 7          | 0.1        |                |       |       |
| Tue Mar             | 08, 16                   | 1         | 0.0        |                 | JUC ID          |              | Tue Mar 08, 16 | 12         | 0.2        |                |       |       |
| Wed Mar             | r 09, 16                 | 36        | 0.5        |                 | Word Doc        | 0            | Wed Mar 09, 16 | 7          | 0.1        |                |       |       |
| Thu Mar             | 10, 16                   | 13        | 0.2        |                 | Excel Doc       | 0            | Thu Mar 10, 16 | 6          | 0.1        |                |       |       |
| Total:              |                          | 7,790     | 98.10      |                 | Other           | 0            | Total:         | 437        | 5.80       |                |       |       |
| [Page 1 of 2] > >>I |                          |           | Total      | :               | 0               | [Page 1 of   | f 4] >         | »I         |            |                |       |       |
| <b></b>             | Alterr                   | native Ch | annels     | îì              | Social Media    | D            |                |            |            |                |       |       |
|                     | Channe                   | əl        | Count      |                 | Source          | Count        |                |            |            |                |       |       |
| Printed Ads         |                          | 0         | in         | LinkedIn        | 0               |              |                |            |            |                |       |       |
| Remarketing         |                          | 0         |            | Easter Dat      |                 |              |                |            |            |                |       |       |
| IP Targeting        |                          | 0         |            | Facebook Post   | 0               |              |                |            |            |                |       |       |
| Phone Calls         |                          | 0         |            | Twitter         | 0               |              |                |            |            |                |       |       |
| Inbound             | Inbound Mail             |           | 0          |                 | GooglePlus      | 0            |                |            |            |                |       |       |
| Search/Display Ad   |                          | 0         | 0          | Email Share     | 0               |              |                |            |            |                |       |       |
| lotals: 0           |                          |           |            |                 |                 |              |                |            |            |                |       |       |

Total:

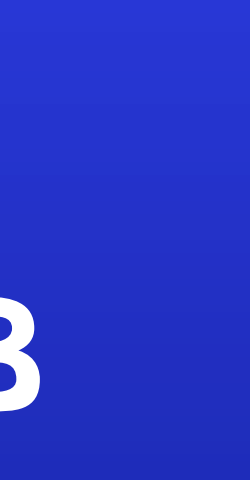

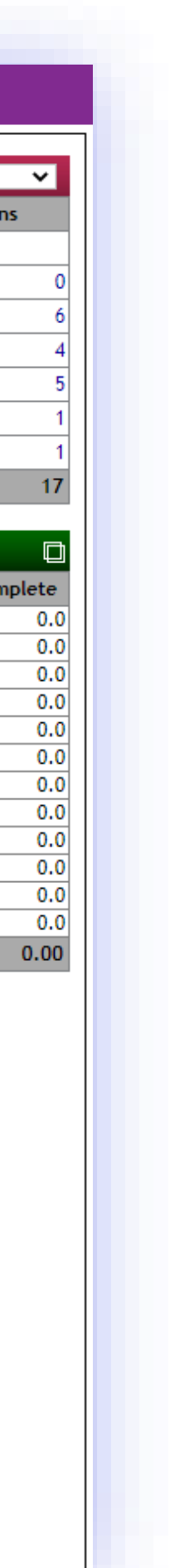

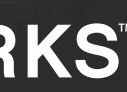

# QUICK NOTES About your demo account

GREAT FOR SALES CALLS

GREAT FOR TRAINING NEW STAFF

SUPPPORT & TRAINING PROVIDED

**CO-PRESENTATIONS** 

### **GREAT FOR SALES CALLS**

Use your demo account to show clients the reporting you offer for their direct marketing efforts. Particularly value added services.

#### **GREAT FOR STAFF TRAINING**

New staff members? The demo account is a great place to show them the power and capabilities of SnailWorks.

### **SNAILWORKS PORIVDED SUPPORT & TRAINING**

Unsure how to demonstrate these services? Not a problem, your SnailWorks representative will walk your through the process.

#### **CO-PRESENTATIONS**

At your request, your SnailWorks sales representative can copresent these services with you to your clients and prospects.

## QUESTIONS?

We love to hear from our clients!

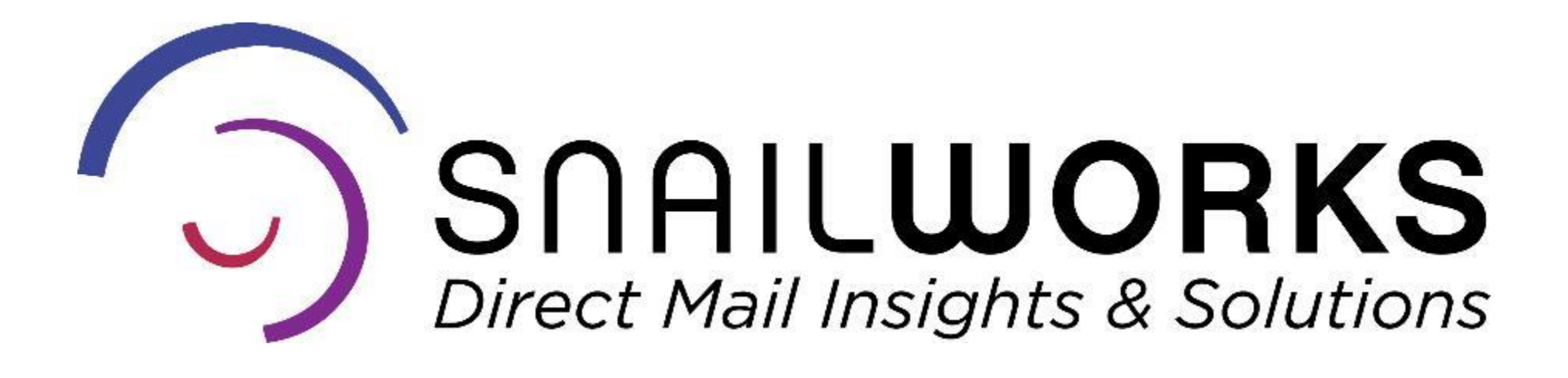

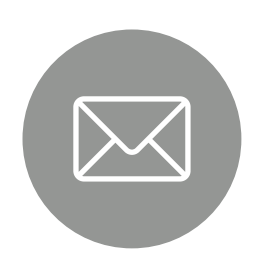

customerservice@snailworks.com

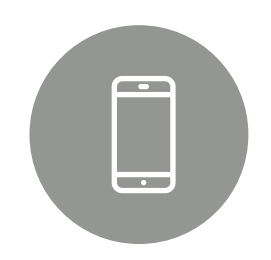

Phone: 855-697-6245

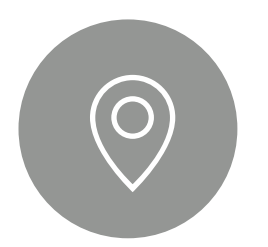

3 North Court Street, Suite 2A Frederick, MD 21701

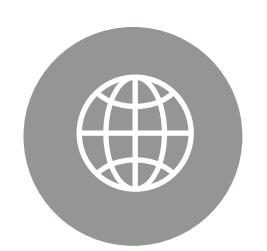

snailworks.com